## Unsere gemeinsame HCPodcast-Aufnahme via Riverside.fm

Ich freue mich sehr, dich in Kürze im Heldenchaos-Podcast willkommen heißen zu dürfen.

In diesem Dokument findest du ein paar Hinweise, die dir helfen, dich vorzubereiten und die Aufnahme so reibungslos wie möglich zu gestalten. Diese Informationen findest du auch hier.

Die Aufnahme findet über Riverside.fm statt, einem Online-Podcast-Aufzeichnungsdienst. Falls noch nicht geschehen, lass ich dir den Link zur Session separat rechtzeitig zukommen.

## Hardware

Kopfhörer: Kopfhörer sind für eine Podcast-Aufnahme dringend zu empfehlen. Mikrofon : Ein separates Mikrofon oder aber eine Ohrhörer/Mikrofon-Kombinationen sind möglich.

## Software

Bitte beachte, dass die Aufnahme nur mit einem der folgenden Browser möglich ist:

- Google Chrome (Version 49 und aktueller)
- Microsoft Edge (Version 79 und aktueller)

Anderen Browser werden leider nicht unterstützt!

## Tipps

- Suche dir ein ruhiges Plätzchen, damit keine unerwünschten Nebengeräusche auf die Aufnahme gelangen
- Damit du nicht blechern auf der Aufnahme klingst, ist es wichtig, dass du mit deinem Mund nahe am Mikrofon bist. In der Regel sollte das ungefähr eine Faust-breit Abstand sein. Je größer der Abstand zu deinem Mikrofon, desto größer die Gefahr, dass deine Stimme fad klingt. Das lässt sich dann auch in der Post Production kaum bis gar nicht fixen
- Für die Aufnahme empfiehlt es sich, via LAN-Kabel mit dem Internet verbunden zu sein wenn möglich. Die Kabel-Option ist in der Regel schneller und störungsfreier als WLAN
- Stelle sicher, dass dein Rechner mit dem Strom verbunden ist, damit ihm nicht der Saft während der Aufnahme ausgeht

## Aufnahme

#### Der Aufnahme beitreten

Öffne zur verabredeten Zeit den von mir mitgeteilten Riverside-Link in einem normalen Browser-Fenster oder -Tab, NICHT im Inkognito- oder privaten Modus.

Schließe vorab im Hintergrund laufende Programme und Tabs, damit nichts deinen Internetspeed und/oder Rechner behindert.

#### Zugriff auf das Mikrofon und die Kamera gewähren

Du erhältst unter Umständen die Browser-Meldung, den Zugriff auf dein Mikrofon und die Kamera zu erlauben. Bitte bestätige das. Andernfalls ist eine Aufnahme nicht möglich.

Wähle nun links auf der Seite dein abgeschlossenes Mikro, deine Kopfhörer und Kamera aus.

HINWEIS: Wenn nicht anders vorab verabredet, nehmen wir Audio only auf.

Mit einem Klick auf den Button "Join Session" gelangst du auch schon in das virtuelle Studio.

### Nach der Aufnahme

Während und kurz nach der Aufnahme wird deine lokal aufgenommene Audio-Spur automatisch hochgeladen.

# Bitte warte den vollständigen Upload deiner Audiospur ab, bevor du das Browserfenster schließt!

Wie weit der Upload fortgeschritten ist, wird dir von Riverside angezeigt und dauert in der Regel nur wenige Augenblicke.

Nach dem erfolgreichen Upload kannst du die Session verlassen und/oder das Fenster schließen.

## Fragen oder Anmerkungen?

Solltest du vor der Aufnahme Fragen oder Anmerkungen haben, stehe ich dir gerne auf Twitter (@heldenchaos) und via Mail (hallo@hcpodcast.de) zur Verfügung.

Bleibt mir jetzt nur noch zu sagen: Ich freue mich sehr auf das Gespräch mit dir! 😊